# 筠诚控股招采管理平台 用户操作手册 (供应商注册)

广东筠诚控股股份有限公司

二〇二二年七月・云浮

| 1     | 系统概述2           |
|-------|-----------------|
| 1.1   | 背景2             |
| 1.2   | 应用领域与使用对象2      |
| 2     | 供应商入库2          |
| 2.1   | 入库过程2           |
| 3     | <b>系统操作说明</b> 2 |
| 3.1   | 供应商登记-供应商注册2    |
| 3.1.1 | 业务描述2           |
| 3.1.2 | 操作说明2           |
| 3.2   | 供应商登记-供应商信息完善 4 |
| 3.2.1 | 业务描述            |
| 3.2.2 | 操作说明            |
| 3.3   | 供应商登录11         |
| 3.3.1 | 业务描述11          |
| 3.3.2 | 操作说明11          |
| 3.4   | 找回密码12          |
| 3.4.1 | 业务描述12          |
| 3.4.2 | 操作说明12          |

### 筠诚控股招采管理平台门户网站: https://srm.junchengkonggu.com

#### 1 系统概述

1.1 背景

广东筠诚投资控股股份有限公司(简称"筠诚控股")创业于 2013 年,为温氏企业成员,是一家投资控股管控型的企业集团。截至 2019 年,筠诚控股直接和间接控股 35 家公司, 产业覆盖至人居环境、建筑、生物环保、农牧装备、物联网、教育、商业运营、酒店、装备 租赁、资本投资等 10 大业务领域,投资与管理的资产规模达 115 亿元。伴随着公司发展及 招标采购业务规模持续增加,公司拟开展电子采购管理平台的实施,实现招投标流程、采购 流程的规范化,并提高招投标、采购管理的效率和透明度。

1.2 应用领域与使用对象

本文档适用于筠诚控股招采管理平台的供应商。

## 2 供应商入库

2.1 入库过程

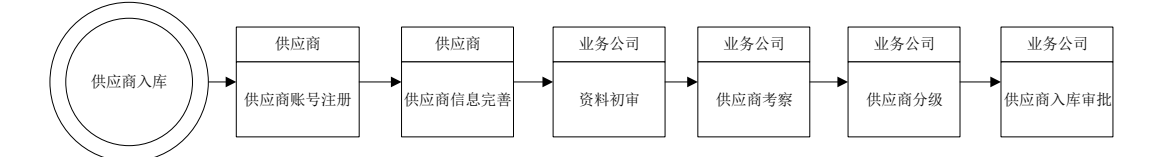

#### 3 系统操作说明

3.1 供应商登记-供应商注册

3.1.1 业务描述

在筠诚控股招采管理平台门户网站,网址https://srm.junchengkonggu.com, 提供有供应商注册入口,邀请潜在供应商注册账号登记信息。供应商注册账号时 填写基本信息,联系人电话及邮箱。

供应商类型为公司,以营业执照的统一社会信用代码作为登录账号。

注:

1.已注册的统一社会信用代码不能再次注册;

2.当注册账号信息提交后,统一社会信用代码不允许修改。

3.1.2 操作说明

## 1、访问筠诚控股招采管理平台门户网站,如下图:

## 网址: https://srm.junchengkonggu.com

| 筠诚控股 招采管理平台<br>Juncheng Holdings Procurement management platform | 首页                   | 通知公告 公告信息   | 供应商管理     | 帮助中心 关于我       |                     |
|------------------------------------------------------------------|----------------------|-------------|-----------|----------------|---------------------|
|                                                                  | <b>药</b> 域间在产场       |             |           |                | -5                  |
| 項職人提系大键子                                                         |                      |             |           | 按窓◯            |                     |
| 通知公告 Notice notice                                               |                      |             | 更多〉       | -              |                     |
| · 实力再提升——精宏建设获评全国建筑业AAA级信用企业                                     | 07-28                |             | -         | <b>■</b> 供应商登录 | <b>▲</b> +<br>供应商注册 |
| <ul> <li>广东云浮(新兴)中医药职业学院工程(一期)</li> </ul>                        | 07-27                |             | and the   |                | C. CONTRACTOR       |
| • 展会直击   2021 畜博会进行时, 药威和瑞展位人气                                   | 06-21                |             | 业务指南      |                |                     |
| · 喜讯! 广东润田肥业有限公司荣获"广东省2020年高                                     | 06-16                |             | - Andrews | 為 注册指函         | ▲ 忘记密码              |
| •百年征程不忘初心——筠威控股组织开展庆祝建党                                          | 06-06                | 6-06        |           |                |                     |
| ·广东润田肥业有限公司荣获"广东省2020年高新技术                                       | 05-30  广东云浮(新兴)<br>、 | 中医药职业学院工程(- |           | ↓》 窜见问题        | ₩<br>>  ₩           |

点击"供应商注册",进入供应商注册页面,如下图所示:

| 筠诚控股招米管理平台 |  |
|------------|--|
|            |  |

| 1 注册信息    | 2 信息完善              | 3 用户审批 | 4 注册成功                          |
|-----------|---------------------|--------|---------------------------------|
| 注册信息      |                     |        |                                 |
| *供应商类型    | 公司                  |        | ▼ 公司: 工商暨记注册的法人单位               |
| * 公司全称    | 法人单位填写单位全称,请按营业执照填写 |        |                                 |
| *统一社会信用代码 | 请按营业执照填写            |        | 0                               |
| 号援荣登★     | 根据证件号码自动生成          |        | 登录账号为'统一社会信用代码'                 |
| *密码       | 密码                  |        |                                 |
| * 确认密码    | 确认密码                |        |                                 |
| * 联系人     | 法人单位填写经办人姓名         |        |                                 |
| *联系人手机号码  | 联系人手机号码             |        |                                 |
| * 业务联系人邮箱 | 用于密码找回,请使用公共邮箱      |        | 用于密码找回, 请使用公共邮箱                 |
| *验证码      | 验证码                 | ZOEW   |                                 |
| *手机验证码    | 填写短信中收到的验证码         | 获取验证码  | 点击获取验证码后于"联系人手机号码"中找到验证码<br>并填写 |
|           | ☑ 我已认真阅读并同意《注册协议》   |        |                                 |
|           | 注册并下一               | 步      |                                 |

2、在供应商注册信息页面,需填写的内容包含供应商类型,填写公司全称, 录入统一社会信用代码(默认作为供应商在筠诚控股招采管理平台的登录账号), 设置登录账号密码,录入联系人及联系方式,点击获取验证码,将手机收到的验 证码输入,阅读注册协议,勾选同意后点击注册并下一步。

# 注:1.注册时请牢记设置的账号密码;后续登录和报名参与招采项目都需要使用 密码。

2.手机和邮箱作为找回密码的重要联系方式,请确保录入的手机号可以接收 短信校验码,邮箱可以查收邮件。

3.2 供应商登记-供应商信息完善

3.2.1 业务描述

供应商注册账号后需进一步完善详细信息,或者供应商注册信息发生变更 时,均应通过筠诚控股招采管理平台提交变更信息,并按要求提交与变更信息相 关的扫描件资料。

需进一步完善的详细信息包括基本信息、资质信息、联系人信息、银行账户、 扫描件信息、业绩信息、获奖信息、财务状况信息等。

3.2.2 操作说明

1. 注册账号信息提交后, 会自动跳转至供应商信息完善页面。

 如在信息完善过程中途关闭浏览器,则请参考 3.3 供应商登录章节内容操作, 登录系统后继续完善注册信息。

3. 点击【基本信息】页签,默认展示供应商基本信息相关内容。

供应商可以选择邀请单位,如未选择邀请单位时,默认进入筠诚控股集团库, 业务公司需在筠诚控股集团库中进行引入操作,才能开展后续入库认证工作。

注: 在提交送审时, 会将供应商详细信息提交给邀请单位进行审核。

完善基本信息页面如下图所示:

| 命 首页    | ⊘ 注册信            | 息 —— 2                           | 信息完善              | 3 用户审批                                         | 4 注册成功           | 完整性校验 |
|---------|------------------|----------------------------------|-------------------|------------------------------------------------|------------------|-------|
| 會 基础库管理 | 基本信息* 资          | 质信息* 联系人信息*                      | 银行账户* 扫描件信        | 言息* 业绩信息 获到                                    | 经信息 财务状况信息* 提交审核 |       |
| 供应商信息完善 | 基本信息             |                                  |                   |                                                |                  |       |
|         | 邀请单位             | 邀请单位                             |                   | • 法人信息                                         |                  |       |
|         | • 基本信息           |                                  |                   | * 法人代表名称                                       | 法人名称             |       |
|         | 公司logo           | +                                |                   | <ul> <li>法人代表证件类型</li> <li>法人代表证件类型</li> </ul> | 请选择证件类型          | ¥     |
|         |                  | Network, W. Linner, Statemeter & | A A MARKET DRIVEN | 法人代表业件号码                                       | 法人班件号            |       |
|         | * 公司全称           | 请按宫业积照,使用半角                      | 前人法进行填写           | 法人代表联系电话                                       | 法人代表联系电估         |       |
|         | 公司简称             | 请输入公司简称                          |                   | • 公司联系方式                                       | ( <b>1</b>       |       |
|         | * 国别地区           | 中国                               | ٣                 | * 公司邮箱                                         | 公司邮箱             |       |
|         | *公司注册地所属行政<br>区域 |                                  |                   | 传真                                             | 传真               |       |
|         | *供应区域            |                                  |                   | 邮政编码                                           | 邮政编码             |       |
|         | * 注册地址           | 注册地址                             |                   | 公司网站                                           | 公司网站             |       |
|         | *注册资本            | 注册资本                             | 万 * 人民币 *         |                                                | 保存并下一步           |       |
|         | 注册商标产品           | ○无○有                             |                   |                                                |                  |       |
|         | *提供发票类型          | 专票 ×                             |                   |                                                |                  |       |
| 亘 收起    | 公司所有制            | 请选择公司所有制                         | ¥.                |                                                |                  |       |
|         |                  |                                  |                   |                                                |                  |       |
|         | 资信等级             | 资信等级                             |                   |                                                |                  |       |
|         | 纳税信用评级等级         | 纳税信用评级等级                         | v                 |                                                |                  |       |
|         | 所属行业             |                                  |                   |                                                |                  |       |
|         | * 采购目录           |                                  |                   |                                                |                  |       |
|         | 经营范围             | 经营范围                             |                   |                                                |                  |       |
|         | 简介               | 简介                               |                   |                                                |                  |       |
|         |                  |                                  |                   |                                                |                  |       |
|         | 备注               | 备注                               |                   |                                                |                  |       |
| 湮 收起    |                  |                                  |                   |                                                |                  |       |

## 4. 点击【资质信息】页签,默认展示供应商的资质信息列表内容,如下图所示:

| 命 首页    |      | ⊘ 注册信息 ——  | 2      | 信息完善           | 3 用户审      | 甜      | 4 注册     | 成功 🛃 完整性核验 |
|---------|------|------------|--------|----------------|------------|--------|----------|------------|
| 雪 基础库管理 | 握    | 体信息* 资质信息* | 联系人信息* | 银行账户* 扫描件(     | 言息* 业绩信息   | 获奖信息 财 | 务状况信息*   | 提交审核       |
| 供应商信息完善 | 资质信息 |            |        |                |            | 国家或行业  | レ対此无强制性资 | 助要求 🕈 新增资质 |
|         | 序号   | 资质证书编号     | 资质名称   | 资质等级           | 资质序列       | 发证日期   | 失效日期     | 操作         |
|         |      |            |        |                |            |        |          |            |
|         |      |            |        | 暂无费            | <b></b> 友据 |        |          |            |
|         |      |            |        | <del>-</del> न | 步          |        |          |            |
|         |      |            |        |                |            |        |          |            |
|         |      |            |        |                |            |        |          |            |
|         |      |            |        |                |            |        |          |            |
|         |      |            |        |                |            |        |          |            |
|         |      |            |        |                |            |        |          |            |
| 亘 收起    |      |            |        |                |            |        |          |            |

如有新增资质信息,可以点击"新增资质"按钮,编辑相关内容并保存,如下图 所示:

| 资质信息编辑     |      |          |   | — 🗆 × |
|------------|------|----------|---|-------|
| *资质序列、行业类别 |      |          |   |       |
| * 资质名称     | 资质名称 |          |   |       |
| * 资质等级     | 请选择  |          | V |       |
| *证书编号      | 证书编号 |          |   |       |
| * 有效期      |      | <b>司</b> |   |       |
| * 颁发单位     | 颁发单位 |          |   |       |
| * 扫描件      | +    |          |   |       |
|            |      | 保存关闭     |   |       |

5. 点击【联系人信息】页签,默认展示注册账号的联系人,如下图所示:

| 命 首页    |      | ② 注   | 明信息 —— | 2      | 信息完善  |        | 3 用户审 | 甜    | 4 注册    | 册成功 🛃 完整性校验 |
|---------|------|-------|--------|--------|-------|--------|-------|------|---------|-------------|
| 雪 基础库管理 |      | 基本信息* | 资质信息*  | 联系人信息* | 银行账户* | 扫描件信息* | 业绩信息  | 获奖信息 | 财务状况信息* | 提交审核        |
| 供应商信息完善 | 联系人信 | 息     |        |        |       |        |       |      |         | + 新增        |
|         | 姓名   | 性别    | 证件     | 号码     | 联系电话  | 电子     | 邮箱    | 人员类别 | 操作      | 作           |
|         | 5.1  |       |        |        | 15.   |        |       | 负责人  | 修改      | ζ           |
|         |      |       |        |        |       | 下一步    |       |      |         |             |
|         |      |       |        |        |       |        |       |      |         |             |
|         |      |       |        |        |       |        |       |      |         |             |
|         |      |       |        |        |       |        |       |      |         |             |
|         |      |       |        |        |       |        |       |      |         |             |
|         |      |       |        |        |       |        |       |      |         |             |
|         |      |       |        |        |       |        |       |      |         |             |
|         |      |       |        |        |       |        |       |      |         |             |
|         |      |       |        |        |       |        |       |      |         |             |
|         |      |       |        |        |       |        |       |      |         |             |
| ≡ 收起    |      |       |        |        |       |        |       |      |         |             |

点击"新增",打开新增联系人页面,供应商需填写联系人姓名、证件号码,性别、联系电话、电子邮箱,以附件形式上传社保证明材料,如下图所示:

| 联系人信息      |             |      | - 🗆 ×    |
|------------|-------------|------|----------|
| *证件号码      | 证件号码        | * 姓名 | 姓名       |
| * 性别       | ○ 男 ○ 女     | 所在地区 |          |
| * 联系电话     | 联系电话        | 座机   | 座机       |
| * 电子邮箱     | 电子邮箱        | 传真   | 传真       |
| 通讯地址       | 通讯地址        | 邮政编码 | 邮政编码     |
| 是否在职       | ○ 否         | 职务   | 职务       |
| 出生日期       | 1<br>1<br>1 | 技术职称 |          |
| 联系人类别      | 负责人         | 最高学历 | 请选择    ▼ |
| * 社保或委托授权书 | 点击上传        |      |          |
|            | 但左          | 关词   |          |

6. 点击【银行账号】页签,默认展示银行账号信息,如下图所示:

| 命 首页    | ✓ 注册信息    | 2          | 信息完善  |        | 3 用户审 | 1批   | 4 注册    | 时成功 🥿 | 完整性校验 |
|---------|-----------|------------|-------|--------|-------|------|---------|-------|-------|
| 雪 基础库管理 | 基本信息* 资质( | 記書* 联系人信息* | 银行账户* | 扫描件信息* | 业绩信息  | 获奖信息 | 财务状况信息* | 提交审核  |       |
| 供应商信息完善 | 银行账户信息    |            |       |        |       |      |         |       | + 新增  |
|         | 序号 开户行名称  | 开户账号 开户    | 账户名称  | 账户类别   | 开户日期  | 发证日期 | 月 扫描件   | 操作    |       |
|         |           |            |       |        |       |      |         |       |       |
|         |           |            |       | 暂无数据   |       |      |         |       |       |
|         |           |            |       | 下一步    |       |      |         |       |       |

点击"新增",打开新增银行对公账号页面,可以选择银行行号,录入开户账号和

开户账号名称,选择账户类别、开户日期、发证日期等,以图片形式上传扫描件, 如下图所示:

| 银行账户信息编辑           |         | $ \square$ $\times$ |
|--------------------|---------|---------------------|
| * 银行行 <del>号</del> | 银行行号    |                     |
| * 开户账号             | 开户账号    |                     |
| * 开户账户名称           | 开户账户名称  |                     |
| * 账户类别             | 请选择账户类别 | v                   |
| * 开户日期             |         |                     |
| * 发证日期             |         |                     |
| * 扫描件              | +       |                     |
|                    | 保存 关闭   |                     |

「点击【扫描件信息】页签,默认展示统一社会信用代码信息,需上传统一社会信用代码彩色扫描件,并选择有效期开始日期,如下图所示:

| 命 首页    | ✓ 注册信息 ———————————————————————————————————— | - 2 信息完善          | 3 用户审批    | 4 注册成功 🛃 完整性校繁 |
|---------|---------------------------------------------|-------------------|-----------|----------------|
| 會 基础库管理 | 基本信息* 资质信息* 联系人们                            | 信息* 银行账户* 扫描件信息*  | 业绩信息 获奖信息 | 则务状况信息* 提交审核   |
| 供应商信息完善 | 扫描件信息                                       |                   |           |                |
|         | • 统一社会信用代码/所属国的登记证书号                        | (必填)              |           |                |
|         | *原件彩色扫描件                                    | 点击上传              |           |                |
|         | 扫描件名称                                       | 统一社会信用代码/所属国的登记证= | 书号        |                |
|         | * 证书编号                                      | entertenterten    |           |                |
|         | *有效期开始日                                     |                   |           |                |
|         | 有效期终止日                                      |                   | (i)       | 若长期有效请不要填此顽)   |
|         |                                             |                   |           |                |
|         |                                             | 保存开下一步            |           |                |
|         |                                             |                   |           |                |

8. 点击【业绩信息】页签,默认展示供应商的业绩信息,如下图所示:

| 命 首页    | Ø ;   | 主册信息 —— | 2      | 信息完善  |        | 3 用户审 | 吡    | 4 注     | 册成功 🥿 | 完整性校验 |
|---------|-------|---------|--------|-------|--------|-------|------|---------|-------|-------|
| 雪 基础库管理 | 基本信息  | 资质信息*   | 联系人信息* | 银行账户* | 扫描件信息* | 业绩信息  | 获奖信息 | 财务状况信息* | 提交审核  |       |
| 供应商信息完善 | 业绩信息  |         |        |       |        |       |      |         |       | + 新增  |
|         | 序号 招标 | 项目名称    | 招标项目编号 | , 合同  | 签署日期   | 中标金额  | 业绩证明 | 明照片 操   | ľF    |       |
|         |       |         |        |       | 暂无数据   |       |      |         |       |       |
|         |       |         |        |       | 下一步    |       |      |         |       |       |

点击"新增"按钮,录入业绩相关信息,如中标的项目编号、名称、中标金额和扫描件等信息,如下图所示:

| 业绩信息编辑      |           | - 🗆 × |
|-------------|-----------|-------|
| 招标项目编号      | 招标项目编号    |       |
| * 招标项目名称    | 招标项目名称    |       |
| 标段(包)编号     | 标段(包)编号   |       |
| * 标段 (包) 名称 | 标段(包)名称   |       |
| 招标人代码       | 招标人代码     |       |
| 招标人名称       | 招标人名称     |       |
| * 中标金额      | 中标金额 万元   |       |
| 币种          | 清选择币种 *   |       |
| * 合同签署日期    |           |       |
| *项目负责人      | 项目负责人     |       |
| 项目负责人身份证号   | 项目负责人身份证号 |       |
| * 扫描件       | +         |       |

9. 点击【获奖信息】页签,默认展示供应商的获奖信息,如下图所示:

| ☆ 首页    | 注册信息 — 2 信息完善 3 用户审批 4 注册成功 3 完整性校验                    |
|---------|--------------------------------------------------------|
| 會 基础库管理 | 基本信息* 资质信息* 联系人信息* 银行账户* 扫描件信息* 业绩信息 获奖信息 财务状况信息* 提交审核 |
| 供应商信息完善 | ↓获奖信息 + 新增                                             |
|         | 序号 奖项名称 获奖项目名称 颁奖部门 获奖日期 负责人 证书扫描件 操作                  |
|         | 「日本の法                                                  |
|         | 下一步                                                    |

点击"新增"按钮,录入获奖信息,如奖项名称、获奖等级、负责人名称和扫描件 等信息,如下图所示:

| 获奖信息编辑   |         | - 🖸 🗙 |
|----------|---------|-------|
| * 奖项名称   | 清选择     |       |
| * 颁奖部门   | 颁奖部门    |       |
| 获奖日期     | 1       |       |
| * 获奖等级   | 请选择     |       |
| * 获奖项目名称 | 获奖项目名称  |       |
| 负责人名称    | 负责人名称   |       |
| 负责人证件类型  | 请选择证件类型 |       |
| 负责人证件号   | 负责人证件号  |       |
| * 扫描件    | +       |       |
|          | 保存 关闭   |       |

10. 点击【财务状况信息】页签,默认展示供应商的财务状况信息,必须录入近 两年的财务状况和相关说明文档,如下图所示:

| 命 首页    | $\bigcirc$ | 注册信息 ———  | 2 信息完      | Ě         | 3 用户审批 | ;    | 4 注册    | 册成功 🥿 | 完整性校验 |
|---------|------------|-----------|------------|-----------|--------|------|---------|-------|-------|
| 會 基础库管理 | 基本信息       | * 资质信息* 联 | 关系人信息* 银行账 | □* 扫描件信息* | 业绩信息   | 英之信息 | 财务状况信息* | 提交审核  |       |
| 供应商信息完善 | 财务状况信息     |           |            |           |        |      |         |       | ◆ 新増  |
|         | 序号         | 年度        |            | 营业额(万元)   | 财务状    | 犬况证明 | 操作      | Έ     |       |
|         |            |           |            | Ę         |        |      |         |       |       |
|         |            |           |            | 暂无数据      |        |      |         |       |       |
|         | 请增加填写近两年度  | 绣报告       |            |           |        |      |         |       |       |
|         |            |           |            | 下一步       |        |      |         |       |       |

点击"新增"按钮,选择年度,录入营业额和上传财务状况证明扫描件,如下图所示,

| 财务状况信息    |                                       | - 🛛 × |
|-----------|---------------------------------------|-------|
| * 年度      | 清光又<br>                               |       |
| * 营业额(万元) | 营业额                                   |       |
| * 财务状况证明  | 点击上传                                  |       |
|           | 支持上传doc, docx, jpeg, jpg, pdf, png格式。 |       |
|           | 保存  关闭                                |       |

11. 供应商录入详细信息后,点击"提交审核",招采管理平台会自动校验录入信息,如果录入详细信息有缺漏内容,会提示校验未通过。需供应商补充缺漏内容,如下图所示:

| ☆ 首页               | ② 注册信息 2 信息完善 3 用户审批 4 注册成功                                                                              |
|--------------------|----------------------------------------------------------------------------------------------------|
| 雪 基础库管理<br>供应商信息完善 | 基本信息*资质信息*联系人信息*银行账户*扫描件信息*业绩信息 获奖信息 财务状况信息*<br><b> 提交审核</b>                                             |
|                    | 校验未通过<br>你提交的内容有如下错误:                                                                                    |
|                    | <ul> <li>基本信息未填写完整 立即完善&gt;&gt;</li> <li></li></ul>                                                      |
|                    | <ul> <li>         日描件信息未填写完整 立即完善&gt;&gt;     </li> <li>         財务状况信息不織为空 立即完善&gt;&gt;     </li> </ul> |
|                    |                                                                                                    |

校验成功后可以提交送审,等待业务公司进行审核。如下图所示:

| 合 首页    | 6    | ) 注册信息 | 0     | — 2 信息 | 完善    | 3      | 用户审批 |      | 4 注册成功  |  |
|---------|------|--------|-------|--------|-------|--------|------|------|---------|--|
| 雪 基础库管理 |      | 基本信息*  | 资质信息* | 联系人信息* | 银行账户* | 扫描件信息* | 业绩信息 | 获奖信息 | 财务状况信息* |  |
| 供应商信息完善 | 提交审核 |        |       |        |       |        |      |      |         |  |
|         |      |        |       |        |       |        |      |      |         |  |
|         |      |        |       |        | 校     | 验成功    |      |      |         |  |
|         |      |        |       |        | 感谢    | 您的参与   |      |      |         |  |
|         |      | i      | 的 一   | 的审描述   |       |        |      |      |         |  |
|         |      |        |       |        |       |        |      |      |         |  |
|         |      |        |       |        |       | 提交     |      |      |         |  |

## 3.3 供应商登录

3.3.1 业务描述

供应商在注册账号完善信息和后续参与项目投标时,都需要登录筠诚控股招 采管理平台,可以先访问筠城控股招采管理平台门户网站,然后进行登录。 3.3.2 操作说明

1、供应商首先访问筠城控股招采管理平台门户网站页面,如下图所示:

| 筠诚控股 招采管理平台                                                                                      | 首页                      | 通知公告 公告信息                                                                                                    | 供应商管理 | 帮助中心 关           | 于我们               |
|--------------------------------------------------------------------------------------------------|-------------------------|----------------------------------------------------------------------------------------------------|-------|------------------|-------------------|
| ing/BigSystems                                                                                   | <b>石城</b> 间在 <b>广场</b>  |                                                                                                    |       | 投索〇              |                   |
| 通知公告 Notice notice · 实力再提升——籍宏建设获评全国建筑业AAA级信用企业                                                  | 07-28                   |                                                                                                    | 更多〉   |                  |                   |
| <ul> <li>・广东云浮(新兴)中医药即业学院工程(一期)</li> <li>・ 展会直击 2021畜博会进行时,汚球和環境位人气</li> </ul>                   | 07-27<br>06-21<br>06-12 | 4<br>4<br>4<br>4<br>5<br>4<br>5<br>4<br>5<br>6<br>7<br>5<br>7<br>7<br>7<br>7<br>7<br>7<br>7<br>7<br>7<br>7<br>7<br>7<br>7<br>7<br>7<br>7 |       | ●业务指南            | 1711/2 (P3/2 111) |
| · 書加: ) 示词组成2024 解众心环致 ) 乐省2020年高<br>· 百年征程 不忘初心 —— 海威控股组织开展庆祝建党<br>· 广东润田肥业有限公司转获 "广东省2020年高新技术 | 06-06<br>05-30 百年征程 不忘初 | 心——筠成控股组织开展。                                                                                                    |       | 🧏 注册指南<br>🍞 常见问题 | 6 忘记密码<br>(* 联系我们 |

点击右侧【供应商登录】打开筠城控股招采管理平台登录页面,如下图所示:

筠诚控股招采管理平台

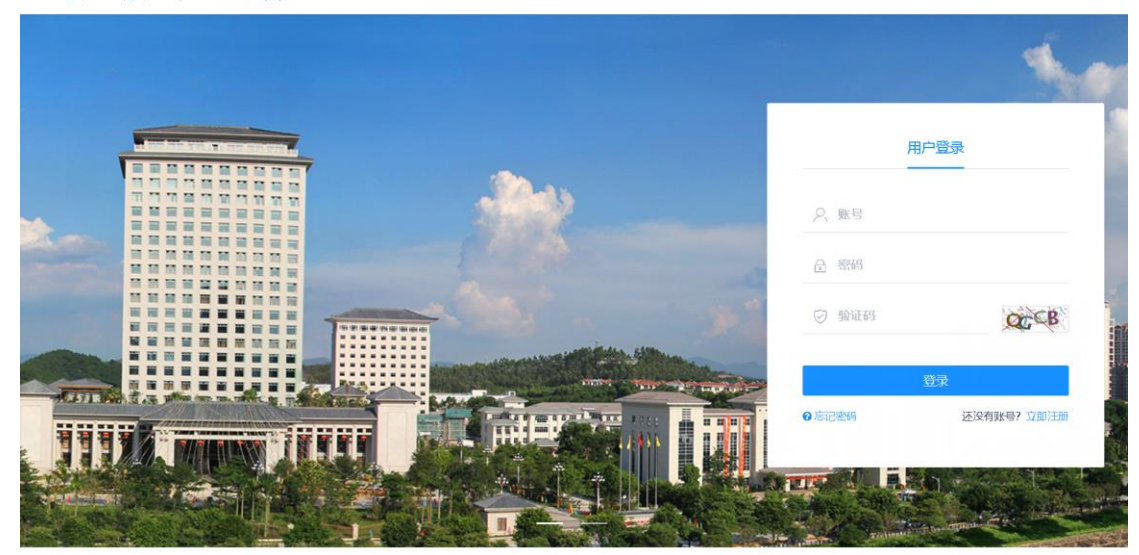

在账号一栏中录入统一社会信用代码,录入登录密码和校验码,点击【登录】按钮,进入筠城控股招采管理平台系统。

3.4 找回密码

3.4.1 业务描述

供应商如忘记密码,可以通过筠诚控股招采管理平台门户网站的"忘记密码",或供应商登录页面的"忘记密码"链接,打开找回密码页面,录入登录账号,进行身份验证,然后就可以重置密码。

3.4.2 操作说明

1、供应商首先访问筠城控股招采管理平台门户网站, 网址 https://srm.junchengkonggu.com, 如下图所示:

| 筠诚控股 招采管理平台                   | 首页 通知公告                         | 公告信息 供应商管理                   | 帮助中心 关于我们  |        |
|-------------------------------|---------------------------------|------------------------------|------------|--------|
|                               | 药城间没 <mark>产场</mark><br>INIIIII |                              |            | ->     |
| 时期八夜永大塘子                      |                                 |                              | 技派へ        |        |
| 通知公告 Notice notice            |                                 | 更多〉                          |            | -      |
| · 实力再提升——精宏建设获评全国建筑业AAA级信用企业  | 07-28                           | ••••                         | 供应商登录      | 供应商注册  |
| - 广东云浮(新兴)中医药职业学院工程(一期)       | 07-27                           |                              |            | /      |
| - 展会直击   2021 畜博会进行时,筠城和瑞展位人气 | 06-21 项目一期规划用地约                 | 9 <b>5</b> m                 | ┃业务指南      |        |
| • 喜讯! 广东润田肥业有限公司荣获"广东省2020年高  | 06-16 立项批复总建筑面积                 | 130387 F);                   | A itmitize | 133820 |
| •百年征程不忘初心——筠诚控股组织开展庆祝建党       | 06-06                           |                              |            | 102019 |
| ·广东润田肥业有限公司荣获"广东省2020年高新技术    | 05-30 百年征程不忘初心——筠城控             | 股组织开展   <b>17</b><br>2022-05 | 17 常见问题 😵  | 联系我们   |

点击"忘记密码",打开找回密码页面,首先是录入找回密码的登录账号, 如下图所示:

|         | 找回密码                |          |
|---------|---------------------|----------|
|         |                     |          |
|         |                     |          |
|         | 3 重置密码 ── 3 重置密码 ── | 4 密码修改成功 |
| ·荣登*    | <b>己</b> 请输入登录号     |          |
| * 74/77 | a 注給 ) 验证 a         | 2        |

录入登录账号和验证码之后,点击"下一步"按钮,进入身份认证页面,如下 图所示:

|        | えの一般の目的である。                                                     |   |
|--------|-----------------------------------------------------------------|---|
| 1 验证登录 | 号 — 2 身份验证 — 3 重置密码 — 4 密码修改成                                   | 动 |
| *验证方式  | 请选择验证方式       ▲         请选择验证方式       邮箱验证         手机验证       ● |   |

支持通过注册时填写的邮箱或手机两种方式找回密码。如选择邮箱验证方式找回 密码,如下图所示:

|         | ででした。                   |            |  |
|---------|-------------------------|------------|--|
| 1 验证登录  | -号 — 2 身份验证 —— 3 重置密码 — | 4 密码修改成功   |  |
| *验证方式   | 邮箱验证                    | <b>v</b> : |  |
| 邮箱      | 5****9@qq.com           | 获取验证码      |  |
| 输入邮箱验证码 | 请输入邮箱验证码                |            |  |
|         | 下一步                     |            |  |

请点击"获取验证码",如下图所示:

|               | (1) (1) (1) (1) (1) (1) (1) (1) (1) (1) |            |  |
|---------------|-----------------------------------------|------------|--|
| 1 验证答录        | - 号 - 2 身份验证 - 3 重置密码                   | - 4 密码修改成功 |  |
| 地址/丁上6        | דה הכבעאות                              |            |  |
| 邮箱            | 5****9@qq.com                           | 58s后重新发送   |  |
| 输入邮箱验证码       | 请输入邮箱验证码                                |            |  |
| 邮箱验证码已发送至您的邮箱 | i5****9@qq.com,若验证码录入错误验证失败、需重新获用       | 又验证码。      |  |
|               | 下一步                                     |            |  |

然后登录邮箱,查收获取验证码的邮件,将邮箱中收到的验证码录入到输入邮箱 验证码一栏中。

如使用手机验证方式找回密码,则需录入手机收到的验证码。如下图所示:

|         | 1 10密码                                                                   |          |  |
|---------|--------------------------------------------------------------------------|----------|--|
| 1 验证登录  | 5 (2) 身份验证 (3) 重置密码 (5) (3) 重置密码 (5) (5) (5) (5) (5) (5) (5) (5) (5) (5) | 4 密码修改成功 |  |
| 一型加工/丁工 | J 1/ 0-932 ML                                                            | •        |  |
| 手机号码    | 185****                                                                  | 获取验证码    |  |
| 输入手机验证码 | 请输入手机验证码                                                                 |          |  |
|         | 下一步                                                                      |          |  |

点击"下一步",进入重置密码页面,请重新设置账号的密码。如下图所示:

|          | していたので、「「「」」では、「」」では、「」」、「」、」、」、「」、」、」、「」、」、」、「」、」、」、、」、、」、、 |
|----------|----------------------------------------------------------------------------------------------------|
| 1 验证登录   | -号 — 2 身份验证 — 3 重置密码 — 4 密码修改成功                                                                                                    |
| *新密码     | 请输入新密码                                                                                                    |
| *再次输入新密码 | 清再次输入新密码<br>下一步                                                                                                    |

点击"下一步"按钮,重置密码,如重置成功,则自动显示密码重置成功页面,如 下图所示:

| ででいた。                                |  |
|--------------------------------------|--|
| 1 验证登录号 — 2 身份验证 — 3 重置密码 — 4 密码修改成功 |  |
| ◎ 密码重置成功                             |  |
| 去登陆                                  |  |
|                                      |  |